# ELECOM

ホイール付ボールマウス M-M1P2シリーズ ユーザーズマニュアル

この度は、エレコムのホイール付ボールマウス "M-M1P2" シリーズをお買いあげいただき誠にありがとうございま す。このマニュアルでは"M-M1P2"シリーズの操作方法と、 "M-M1P2"シリーズを安全にお取り扱いいただくための注 意事項を記載しています。ご使用前に、必ずこのマニュアル をお読みください。なお、このマニュアルでは一部の表記を 除いて"M-M1P2"シリーズを「本製品」と表記しています。 このマニュアルは大切に保管しておいてください。

対応OS:Windows<sup>®</sup> XP/Me/2000/98/NT(SP3以降)/95

# パッケージ内容の確認

本製品のパッケージには次のものが入っています。作業を始 める前に、すべてが揃っているかを確かめてください。なお、 梱包には万全を期しておりますが、万一不足品、破損品など がありましたら、すぐにお買い上げの販売店または当社エレ コム総合インフォメーションセンターまでご連絡ください。 ●マウス本体(コード長さ 1.5m) 1個 ●ユーザーズマニュアル(このマニュアルです) 1枚

安全にお使いただくために

けがや故障、火災などを防ぐために、ここで説明している 注意事項を必ずお読みください。

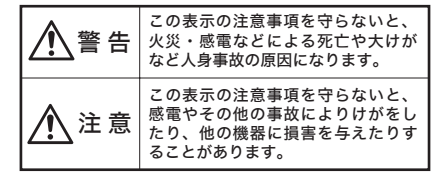

### ■絵表示の意味

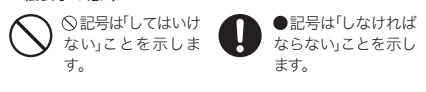

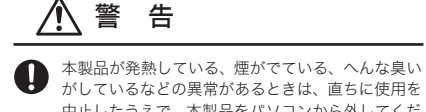

- がしているなどの異常があるときは、直ちに使用を 中止したうえで、本製品をパソコンから外してくだ さい。そのあと、ご購入店などにご連絡ください。そ のまま使用すると、火災や感電の原因になります。
- 本製品を落としたり、ぶつけたりしないでください。  $\bigcirc$ 万一、本製品が破損した場合は、直ちに使用を中止 したうえで、本製品をパソコンから外してください。 そのあと、ご購入店などにご連絡ください。破損した まま使用すると、火災や感電の原因になります。
- 本製品の分解、改造、修理をご自分でしないでくだ  $(\mathbb{R})$ さい。火災や感電、故障の原因になります。また、故 障時の保証の対象外となります。
- 本製品に水や金属片などの異物が入った場合は、直 ちに使用を中止したうえで、本製品をパソコンから 外してください。そのあと、ご購入店などにご連絡 ください。そのまま使用すると、火災や感電、故障 の原因になります。
- 本製品を火中に投入しないでください。破裂により  $\bigcirc$ 火災やけがの原因になります。
- 本製品はぬれた手で抜き差ししないでください。ま  $\bigcirc$ た、加工したり、無理に曲げたりしないでくださ い。火災や感電の原因になります。

# ⚠ 注 意

本製品は次のようなところには置かないでくださ  $\bigcirc$ ・日のあたる自動車内、直射日光のあたるところ、

暖房器具の周辺など高温になるところ ・多湿なところ、結露をおこすところ ・平坦でないところ、振動が発生するところ ・マグネットの近くなどの磁場が発生するところ ・ほこりの多いところ

本製品をパソコンに接続するときは、コネクタの向 0 きを間違えないように接続してください。無理に押 し込むと、コネクタやパソコンが故障したり、けが をする恐れがあります。

本製品は防水構造ではありませんので、水などの液 0 体がかからないところで使用または保存してくださ い。雨、水しぶき、ジュース、コーヒー、蒸気、汗 なども故障の原因となります。

## 本製品を使用する場合の注意事項

- ●本製品の誤動作によって、重大な影響を及ぼす恐れ のある機器では使用しないでください。
- ●1ヶ月以上使用しない場合は、本製品をパソコンか ら外してください。

●本製品を廃棄するときは、お住まいの地域の条例お よび法令に従って処分してください。

# お手入れのしかた

本製品が汚れたときは、乾いたやわらかい布でふいて ください。シンナー、ベンジン、アルコールなど揮発性 の液体を使用すると変質や変色をおこすことがありま す.マウス木休はときどき乾いた綿棒などで掃除してく ださい。汚れていると接触不良や動作不安定の原因とな ります。

・マウス内機構部のローラー部分にゴミが付着すると、 マウスカーソルの動きが不安定になる場合がありま す。このような場合は、マウスボールを取り出し、 ローラー部分のゴミを綿棒などで除去してください。 通常のボール式マウスの場合、ボールの蓋の部分を 横に回す、もしくは前後にずらしますと、蓋が外れ てボールを取り出すことができます。

→「マウスを使う」へ進みます。

# マウスの取り付け/取り外し

本製品をはじめてお使いになるときは、以下の手順ど ❸ ファイルの解凍が終わり、インストー おりパソコンに取り付けます。

#### ■取り付ける場合

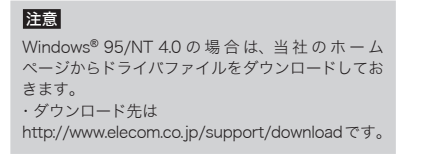

# ● パソコンの電源が切れていることを確 認します。

## ❷ PS/2 ケーブルをパソコンの PS/2 ポ ートに差し込みます。

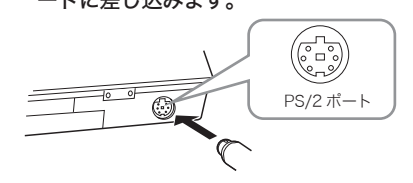

# ●パソコンの電源を入れます。

#### ●Windows® XP/Me/2000/98の場合

・パソコンの電源を入れると、マウスがご使用になれ ます。起動時に再起動を促すメッセージが表示された 場合は、はいボタンをクリックし、Windows®を再 起動してください。

システム映家の変更 トールが完了しました。新しい設定を有効にするには、コンピュータを再起動する必要があります 新しいデバイスのインス 今すぐ再起熱しますがう 1000 UNZ@

・Windows® NT 4.0 では Administrator 権限でログイ

●ダウンロードした「setup(.exe)」を

②ファイルを解凍しますので、次へ ボ

エレコム、ホイールユーティリティ2を解決します。 したへいりを押してくださ、2

2

和心创

0.3002300

0

●Windows<sup>®</sup> 95/NT 4.0 の場合

ダブルクリックします。

<u>.</u>

setup.exe

タンをクリックします。

-

対会方称ムロリエ

エレコム ネイールユーティルティ

 $\gamma$ 

EXEpressCA

07

ンしてください。

# ルウィザードの画面が表示されますの で、次へ ボタンをクリックします。

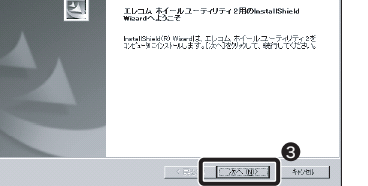

#### ④インストール先を指定します。通常は 変更する必要はありませんので、その まま 次へ ボタンをクリックします。

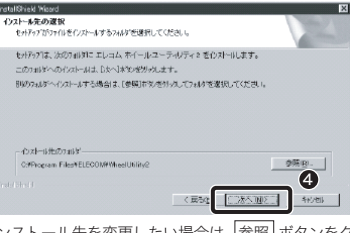

・インストール先を変更したい場合は、参照 ボタンをク リックして選択してください。

#### ⑦プログラムフォルダを指定します。通 常は変更する必要はありませんので、 そのまま 次へ ボタンをクリックしま す。

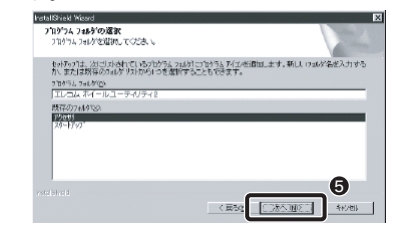

・プログラムフォルダ名を変更したいときは、新しい名 称を入力してください。

# ⑦ 次へ ボタンをクリックします。

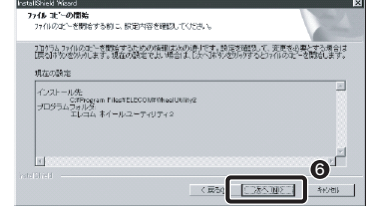

します。

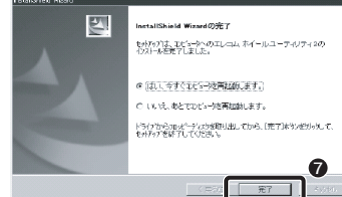

・Windows®が再起動するとホイール機能が使えるように なります。

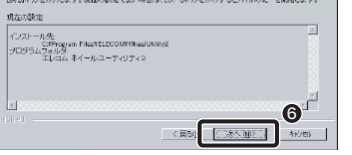

●ドライバのインストールが完了した ら、そのまま 完了 ボタンをクリック

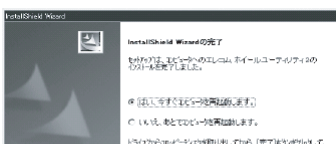

→「マウスを使う」へ進みます。

## ■取り外す場合

本製品はホットプラグに対応していますので、Windows® が起動した状態でも取り外すことができます。 ※Windows<sup>®</sup>の記動中に何度も着脱をくり返すと、動作が 不安定になることがあります。このような場合は Windows<sup>®</sup>を再起動してください。

# マウスを使う

#### ■ホイールの動作を確認する

ドライバが正常にインストールされると、カーソルの 移動や左右ボタンが使用できるようになります。ここで は、「Microsoft Excel」を使ってマウスのホイールが正 常に動作しているかを確かめます。

#### ● [スタート]ボタン→[(すべての)プロ グラム]を選択し、[Microsoft Excel] をクリックします。

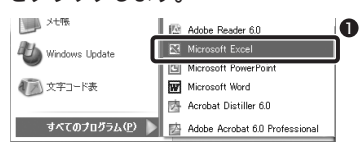

# マウスのホイールを前後に回します。

・ホイールの動きに合わせて画面が上下にスクロー ルすれば問題ありません。

| <u>e</u> 7 | MAD 8                      | au n      | NO 4110  | 8500 | 7-100 7- | 949 9631 | 08 10   | ACCES ACCES | 100.00      |
|------------|----------------------------|-----------|----------|------|----------|----------|---------|-------------|-------------|
| De         | - B -                      | ···   03  | U VAP    | 1293 | 1.11 1.1 | XXI      | 1 2 2 1 | 8 09 %      | (R) (E) + 1 |
|            |                            |           | 6        |      |          |          |         |             |             |
|            | A                          |           | 0        | D    | E        |          | G       | н           | 1           |
| 37         |                            |           |          |      |          |          |         |             |             |
| 33         |                            |           |          |      |          |          |         |             |             |
| 39         |                            |           |          |      |          |          |         |             |             |
| 40         |                            |           |          |      |          |          |         |             |             |
| 41         |                            |           |          |      |          |          |         |             |             |
| 42         |                            |           |          |      |          |          |         |             |             |
| -43        |                            |           |          |      |          |          |         |             |             |
| -44        |                            |           |          |      |          |          |         |             |             |
| 45         |                            |           |          |      |          |          |         |             |             |
| -45        |                            |           |          |      |          |          |         |             |             |
| -47        |                            |           |          |      |          |          |         |             |             |
| 43         |                            |           |          |      |          |          |         |             |             |
| 49         |                            |           |          |      |          |          |         |             |             |
| 50         |                            |           |          |      |          |          |         |             |             |
| 51         |                            |           |          |      |          |          |         |             |             |
| 52         |                            |           |          |      |          |          |         |             |             |
| 53         |                            |           |          |      |          |          |         |             |             |
| 54         |                            |           |          |      |          |          |         |             |             |
|            | <ul> <li>N\Shee</li> </ul> | 1./Sheet2 | /Sheet3/ |      |          | •        |         |             |             |

# 注意

すべてのアプリケーションがホイール機能に対応し ているわけではありません。一部のアプリケーショ ンでは、ホイールを操作しても動作しない場合があ ります。

#### ■マウスの機能をもっと充実させるには

当社のホームページ上に、ホイールマウスの機能をさ らに充実させるエレコムオリジナルユーティリティが 用意されています。無償でダウンロードが可能ですので ご利用ください。 ホームページアドレス =http://www.elecom.co.jp/support/download/ ※本製品の製品型番はマウス本体のうら面に記載されてい ます。

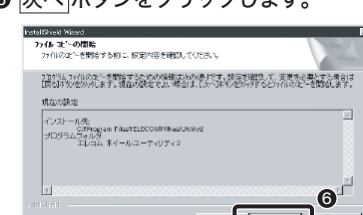

# トラブルシューティング

### 正常に動作しないとき

#### ■マウスを動かしても画面上のマウスポイン タが動かない。または、不安定である。

➡マウス内機構部のローラー部分にゴミが付着する と、マウスカーソルの動きが不安定になる場合があ ります。このような場合は、マウスボールを取り出 し、ローラー部分のゴミを綿棒などで除去してくだ さい。通常のボール式マウスの場合、ボールの蓋の 部分を横に回す、もしくは前後にずらしますと、蓋 が外れてボールを取り出すことができます。

#### ■マウスカーソルは動くが、ホイールが動か ない。

➡ すべてのアプリケーションがホイール機能に対応し ているわけではありません。一部のアプリケーショ ンでは、ホイールを操作しても動作しない場合があ ります。

#### ■ホイールユーティリティをインストールする 時に「管理者権限が無い」というエラーが表 示され、インストールできない。 [Windows<sup>®</sup> 2000/XP]

➡ Windows<sup>®</sup> 2000/XP では、そのパソコンの管理者 (Administrator)権限を持つアカウントでログオン しないと「ホイールユーティリティ」をインストール することができません。管理者権限アカウントでロ グオンしてからインストールしてください。 もし、管理者権限が不明な場合は、パソコンメーカ に初期出荷状態時の管理者権限アカウントをお問い 合わせください。 会社等でお使いの場合は、社内パソコン管理担当の 方へご確認をお願いいたします。

#### ■パソコンが起動している状態で、PS/2ケー ブルマウスを PS/2 ポートに挿しても動か ない。

- ➡ PS/2 接続でマウスをご使用の場合は、必ずパソコ ンの電源を落としてから接続してください。 パソコンに電源が入ったままマウスを接続します と、正常認識されないだけではなく、マウスやパソ
- コンの配線がショートして故障の原因にもなりま す.PS/2 ポートに接続する場合には必ずパソコンの 電源が切れている状態で接続してください。

#### ■ノートパソコンにマウスを接続しましたが、 正常動作しません。

➡ ノートパソコンに搭載されているポインティングデ バイスの影響で正常動作していない可能性がありま す。パソコンメーカにご確認の上、ポインティング デバイスの機能を停止もしくは削除してみてくださ い。(当社マウスのご利用を止められる場合も想定 してタッチパッドまたはトラックポイントの復帰方 法も合わせてご確認ください。)

その他、マウスに関する FAQ が当社のホームページ に用意されていますのでご利用ください。 ホームページアドレス=

http://www.elecom.co.jp/support/faq/

### 「不明なデバイス」の削除方法

本製品のドライバが正しくインストールされず、「不明 なデバイス」として登録されているときは、デバイスマ ネージャを使って「不明なデバイス」を削除してから セットアップをやり直してください。

#### 注意

●「不明なデバイス」が複数ある場合、削除をはじめ る前にどの「不明なデバイス」が本製品の認識情報 であるかを確認してください。USB ケーブルを いったんパソコンから取り外してみて、「不明な デバイス」の表示が消えれば、それが本製品の認 識情報です。 確認が終わったら再度本製品をパソコンに接続 し、以下の手順にしたがって削除してください。 以下の手順どおりにドライバを削除しても「不明」 なデバイス」が消えない場合は、パソコンに何ら かの問題が発生している可能性がありますので、

■Windows<sup>®</sup> XP/2000 でデバイスマネー ジャを表示する

パソコンメーカにお問い合わせください。

● Windows<sup>®</sup> XP では、[スタート] ボタ ンをクリックし、[マイコンピュータ] アイコンを右クリックします。 Windows<sup>®</sup> 2000 ではデスクトップ にある [マイコンピュータ]アイコン を右クリックします。

# ❷「プロパティ」をクリックします。

| 夏季 マイ コンピュータ   |                               |  |  |  |
|----------------|-------------------------------|--|--|--|
| シマイ ネットワーク     | エクスプローラ⊗<br>検索(E)             |  |  |  |
| ער איז באיעב 🕼 | 管理(G)<br>ネットワーク ドライブの実的当て(N)  |  |  |  |
| プリンタと FAX      | ネットワーク ドライブの切断の               |  |  |  |
| () ヘルプとサポート(日) | * 1 ヘクトックに表示(2)<br>名前の変更(M) 2 |  |  |  |
|                | プロパティ(B)                      |  |  |  |

※画面例は Windows® XP の場合

# ③「ハードウェア」タブを選択します。 ④ [デバイスマネージャ]ボタンをクリック します。

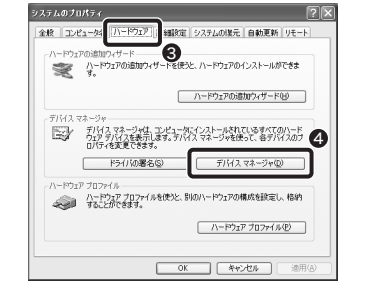

⑤このあとは「『不明なデバイス』を削除 する」へ進みます。

■Windows® Me/98 でデバイスマネージャ を表示する

● デスクトップにある [マイコンピュー タ]アイコンを右クリックします。 ②「プロパティ」をクリックします。

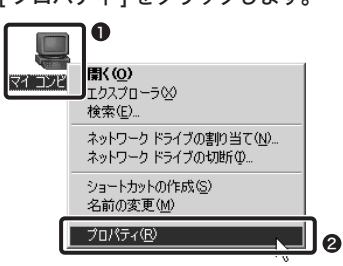

- ❸ このあとは「『不明なデバイス』を削除 する」へ進みます。
- ■「不明なデバイス」を削除する
- [デバイスマネージャ]画面にある「不 明なデバイス」を右クリックします。 ❷ [削除]をクリックします。

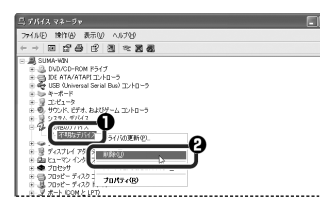

#### ⑧ [OK] ボタンをクリックします。

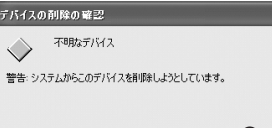

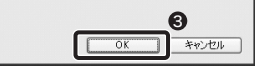

22

- 再起動します。
  - この後、「マウスの取り付け/取り外し」 をお読みになり、ドライバのインスト ールをやり直してください。

# ユーザーサポートについて

## 本製品のマニュアルは保証書を兼用しています。保証内 ■保証内容 容をお確かめの上大切に保管してください。本製品のご 取扱説明書・本体添付ラベルなどの注意書きに従った正常 方法や使いかたがわからないときは、エレコム総合イ づき無償修理いたします。 ンフォメーションセンターにご連絡ください。

●エレコム総合インフォメーションセンター 受付時間

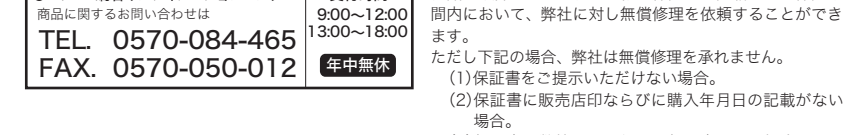

# 基本什様

| 製  | 品名  |     |    | ホイール付ボールマウス                                                 |
|----|-----|-----|----|-------------------------------------------------------------|
| 製  | 品   | 品型番 |    | M-M1P2                                                      |
| イン | ター  | フェ  | イス | PS2                                                         |
| 対  | 応   | 機   | 種  | IBM PC/AT 互換機および<br>NEC PC98-NX シリーズで USB ポー<br>トを標準で装備した機種 |
| 対  | 応   | 0   | S  | Windows <sup>®</sup> XP/Me/2000/98/<br>NT(SP3 以降)/95        |
| 動作 | 温度  | / ; | 湿度 | 10 °C $\sim$ 40°C / 95% RH                                  |
| 保存 | F温度 | / ; | 湿度 | - 40 °C $\sim$ 60°C / 95% RH                                |
| 形り | 代寸法 | /   | 重量 | W55.0×D90.0×H34.0mm / 77.0g                                 |

梱 包 内 容 マウス本体、ユーザーズマニュアル

## ■修理 修理のご依頼時には製品をお買い上げの販売店にお持ちい ただくか、弊社修理センターにご送付ください。

■免責事項 お客様がご購入された製品について、弊社に故意または重 大な過失がある場合を除き、損害賠償責任は購入金額を限 度といたします。

弊社における保証は本製品の機能に関する保証のみに限り ます。弊社欠陥にもとづく本製品以外の責には応じません。 また記憶されたデータの消失または破損について保証する ものではありません。

#### ■有効範囲

本保証規定は、日本国内においてのみ有効です。 This warranty is valid only in Japan. この保証書は再発行いたしませんので、大切に保管してく ださい。

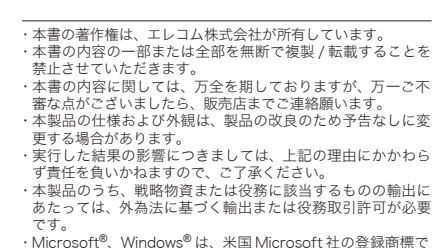

す。その他本書に掲載されている商品名 / 社名などは、一般に 商標ならびに登録商標です。

ホイール付ボールマウス M-M1P2 シリーズ ユーザーズマニュアル 2005年7月1日 第1版 エレコム株式会社 ©2005 ELECOM Co.,LTD. All rights reserved.

ここに保障書シールをお貼りください。

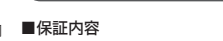

保証規定

使用中に何らかのトラブルが起きたとき、または操作 な使用状態で故障した場合には、本保証書の記載内容に基

(1)保証書をご提示いただけない場合。

汚れが付着している場合。

または破損した場合。

ない場合。

は偽造・改変などが認められた場合。

(5)故障した製品をお送り頂けない場合。

(2)保証書に販売店印ならびに購入年月日の記載がない

(3)保証書が弊社から発行した保証書でない場合、また

(4)弊社より発行した保証書と認められない程に破損・

(6)弊社が動作を保証するとして指定した機器以外でご

(7)お客様の過失により本製品が故障または破損した場

(8)火災・水害など天変地変および静電気などの異常な

(9) 消耗部品の自然な消耗・劣化により故障した場合。

(11) 一般家庭用以外(例えば業務用)での使用による故障

(12)その他、弊社の判断に基づき、無償保証が認められ

電圧などの外的要因により故障または破損した場合。

使用したために故障または破損した場合。

(10) 輸送中の振動・落下により故障した場合。

#### ■無償保証範囲 製品が故障した場合、お客様は保証書に記載された保証期

場合。

合。